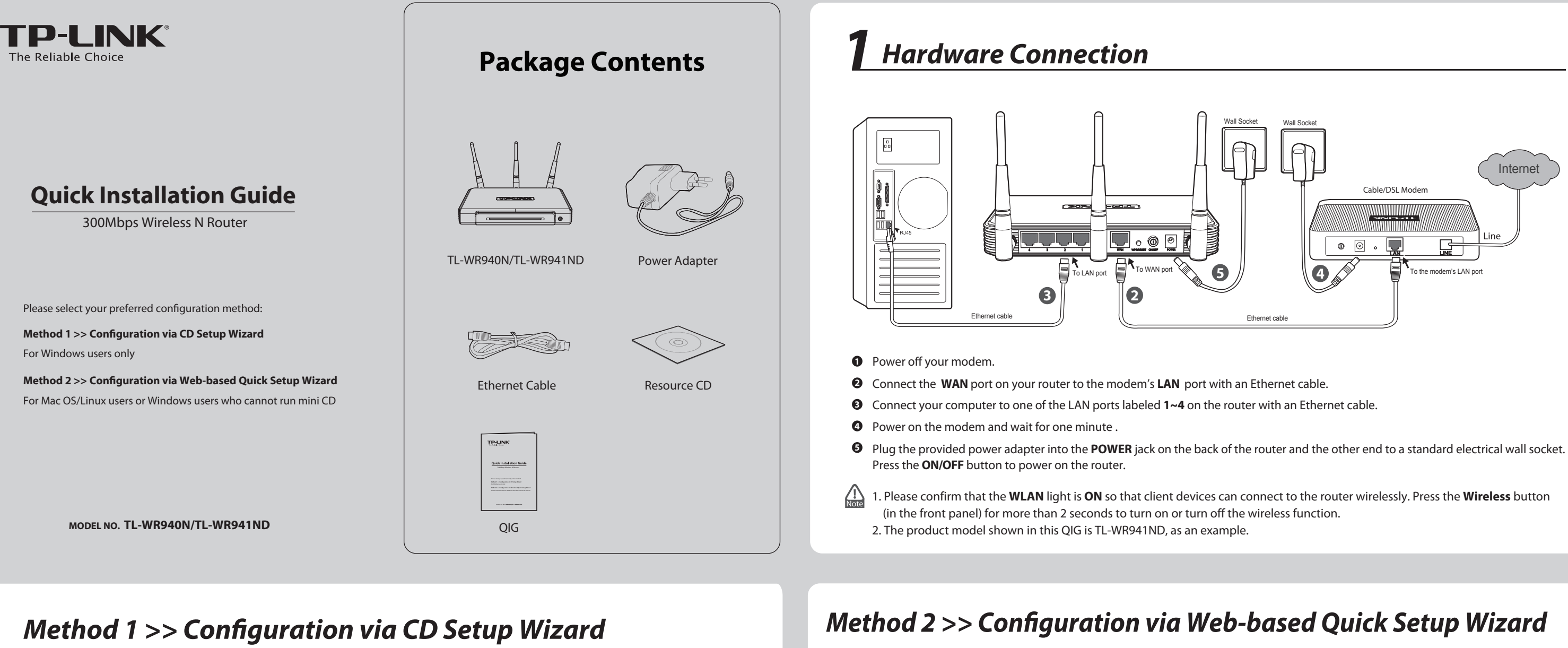

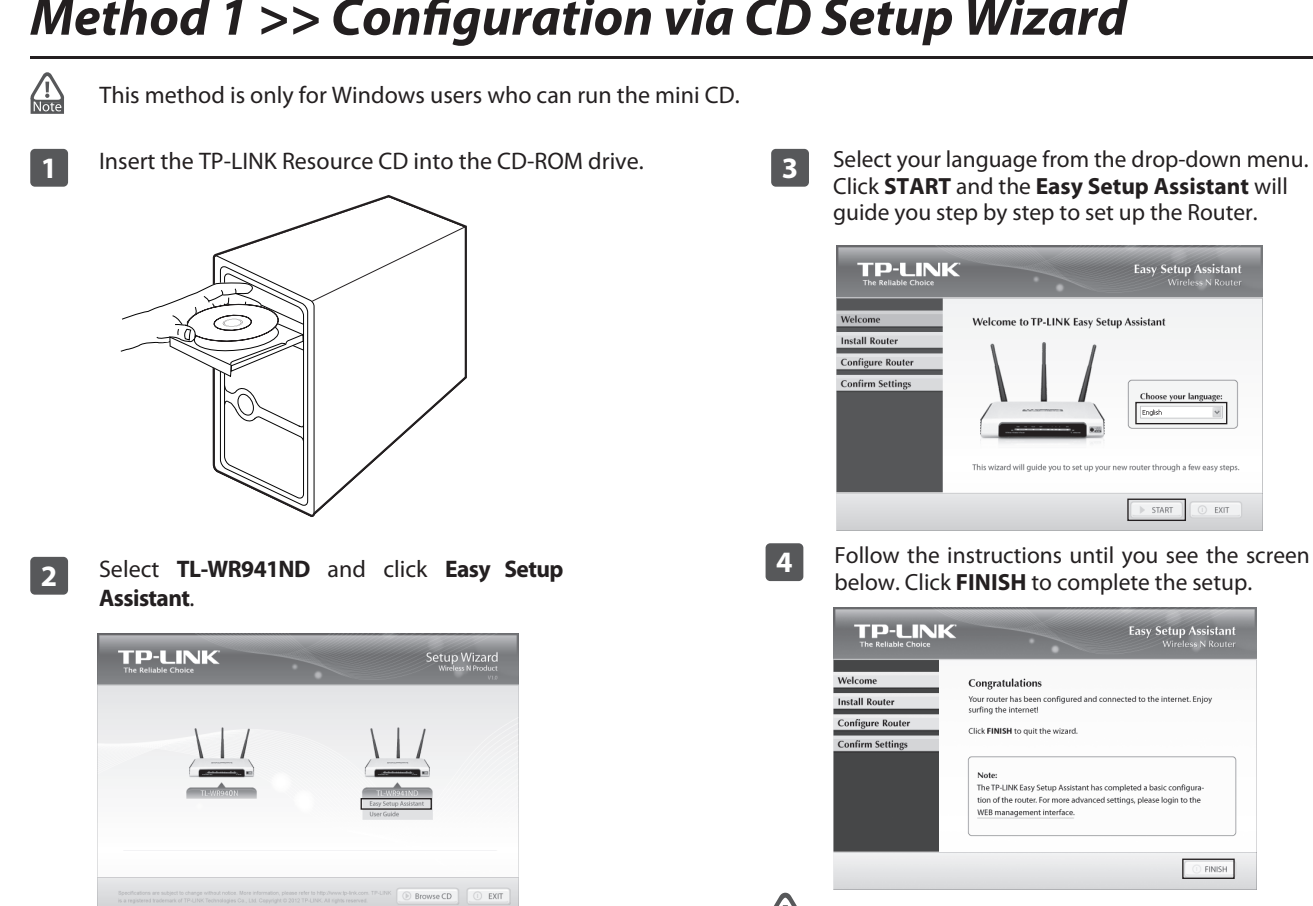

You can click WEB management interface for more Note advanced settings.

0 FINISH

This method is for Mac OS/Linux users or Windows users who cannot run the mini CD.

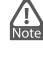

1 Open your browser and type http://tplinklogin.net in the

admin to log in.

User name

. Note

2

TP-LINK Wireless N Router WR941ND

Troubleshooting-2.

To continue, please click the Next button To exit, please click the Exit button

🖸 admin

Remember my password

OK Cancel

Click Quick Setup in the main menu and click Next.

Run the Quick Setup to manually configure your internet connection and wireless settings

Exit

Next

If the login window fails to pop up or you cannot access the

management page after the login window, please refer to

.....

address field, then use the user name admin and password

The Router will automatically detect the Internet connection. If the Internet is available, the Router will direct you to Step 5; otherwise, you need to continue with Step 3.

3 Select Auto-Detect to detect the Internet connection type and click **Next**. (The Dynamic IP is the suitable connection type for most cases, so we take it as an example in the following.)

| Quick Setup - WAN Connection Type                                                                                                    |  |  |  |  |
|----------------------------------------------------------------------------------------------------|--|--|--|--|
|                                                                                                    |  |  |  |  |
|                                                                                                    |  |  |  |  |
| The Quick Setup is preparing to set up your internet connection, please choose one type below according to your ISP.<br>The detailed description will be displayed after you choose the corresponding type.                                                                                                    |  |  |  |  |
| Auto-Detect     Auto-Detect     Auto-D |  |  |  |  |
| Let the router automatically detect the internet connection type provided by your ISP.                                                                                                    |  |  |  |  |
| O Dynamic IP (Most Common Cases)                                                                                                    |  |  |  |  |
| Static IP                                                                                                    |  |  |  |  |
| O PPPoE/Russian PPPoE                                                                                                    |  |  |  |  |
| O L2TP/Russian L2TP                                                                                                    |  |  |  |  |
| O PPTP/Russian PPTP                                                                                                    |  |  |  |  |
| Note: For users in some areas (such as Russia, Ukraine etc.), please contact your ISP to choose connection type manually.                                                                                                    |  |  |  |  |
|                                                                                                    |  |  |  |  |
| Back Next                                                                                                    |  |  |  |  |

(To be continued...)

### Method 2 >> Configuration via Web-based Quick Setup Wizard (Continued)

| If <b>Dynamic IP</b> is detected,<br>Clone page. In most cases, | there<br>there | will a<br>e is no | ppear<br>need | the M<br>to clo | AC<br>one |
|-----------------------------------------------------------------|----------------|-------------------|---------------|-----------------|-----------|
| the MAC address. You can s                                      | select         | " <b>No,</b>      | l do N        | OT ne           | ed        |
| to clone MAC address" continue.                                 | and            | then              | click         | Next            | to        |

| AC (M   | edia Access Control) address is a unique identifier that identifies your computer or device in the network.   |
|---------|----------------------------------------------------------------------------------------------------|
| ome     | of the ISPs may register the MAC address of your computer which firstly connects to their services, and would |
| ot allo | w the Internet connection for any new computer or router.TP-LINK router can help you to "clone" or replicate  |
| 10 109  | aterea who address of your mat computer.                                                                      |
| ı mos   | of the cases, there is no need to clone the MAC address. But if you can't get the Internet connection after   |
| uick S  | ietup, please run it again and clone the MAC address for a try.                                               |
| ⊚ No    | , I do NOT need to clone MAC address.                                                                         |
| ) YE    | Is, I need to clone MAC address.                                                                              |
| lote: p | lease make sure your current computer is the one initially connected to your modem or ISP's device.           |
|         |                                                                                                    |

You can rename your wireless network and create your 5 own password on this page. The default wireless network name is TP-LINK\_XXXXXX; and the default wireless password, the same as the PIN code, is printed on the bottom label. Click **Next** to continue.

| ne internet settings have been | completed, now please configure the wireless settings.                                   |
|--------------------------------|------------------------------------------------------------------------------------------|
| Wireless Radio:                | Enable                                                                                   |
| Wireless Network Name:         | TP-LINK_137B00 (Also called the SSID)                                                    |
| Region:                        | United States                                                                            |
| Warning:                       | Ensure you select a correct country to conform local law.                                |
|                                | incorrect settings may cause interference.                                               |
| Wireless Security:             |                                                                                          |
| 0                              | Disable Security                                                                         |
| ۲                              | WPA-PSK/WPA2-PSK                                                                         |
| Wireless Password:             | 12345670                                                                                 |
|                                | (You can enter ASCII characters between 8 and 63 or Hexadecimal characters between 8 and |
| 0                              | No Change                                                                                |
|                                | (use the current security settings.)                                                     |
|                                |                                                                                          |
|                                | More Advanced Wireless Settings                                                          |
| _                              |                                                                                          |
|                                |                                                                                          |

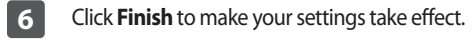

| ngratulations!              |                                                                                               |
|-----------------------------|-----------------------------------------------------------------------------------------------|
| The basic internet and v    | vireless settings are finished, please click Finish button and test your internet connection. |
| f it is failed, please rebo | ot your modem and wait 2 minutes or run the Quick Setup again.                                |

# **Appendix: Additional Features**

You can set up additional features by referring to the Technical Support page on the TP-LINK website or the User Guide on the resource CD.

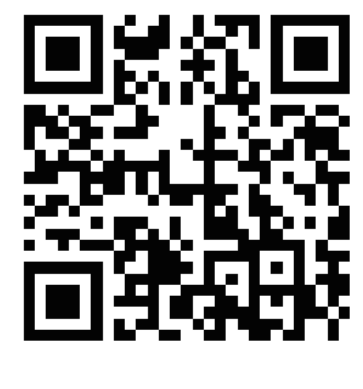

| TAQ.                                                                                                    |                                                    |            |
|----------------------------------------------------------------------------------------------------|----------------------------------------------------|------------|
| FAQ Quick Find:                                                                                         |                                                    |            |
| You can find the answer by using drop                                                                   | -down menus or filling the FAQ_ID as a shortcut.   |            |
| Product Category                                                                                        | Model Number                                       | Go         |
| Problem Category                                                                                        | Keywords                                           |            |
|                                                                                                    | Top 10 FAO                                         | Latest FAO |
| Important Notice                                                                                        |                                                    | -          |
| Important Notice                                                                                        |                                                    |            |
| Important Notice <ul> <li>[482] TP-LINK IPv6 Ready</li> <li>[441] How to find Pre-encryption</li> </ul> | n wireless password for TL-MR3020 without Password | stick?     |

## Troubleshooting

### 1. What can I do if I cannot access the Internet?

- 1) Make sure that computer can access the Internet when connected directly to the modem using an Ethernet cable.
- 2) Check that if all cables are connected correctly. Try different Ethernet cables to ensure they are working properly.
- 3) Check that if you are able to access the Router's web management page. If not, please refer to "What can I do if I cannot open the web-based management page?".
- 4) Please log in the web management page (http://tplinklogin.net), click the menu "Network > WAN", and ensure that the WAN Connection Type is Dynamic IP; this is the suitable connection type for most DSL/Cable modem and other network.
- 5) For cable modem users, please try rebooting the modem

first. If the problem persists, please go to "Network > MAC Clone", and click Clone MAC Address and then **Save**. After the above two steps, if you are still unable to access the Internet, please contact our technical support for further assistance.

| WAN MAC Address:      | 00-0A-EB-13-7B-01 | Restore Factory MAC |
|-----------------------|-------------------|---------------------|
| our PC's MAC Address: | 6C-62-6D-F7-2E-82 | Clone MAC Address   |

#### 2. What can I do if I cannot open the web-based management page?

- 1) Verify all the hardware connections. The computer should be connected to the Ethernet port(yellow).
- 2) Turn off the router and turn it back on.
- 3) Change another cable\web browser\computer.
- 4) Check the IP settings of your computer, and ensure that it is set to "Obtain an IP address automatically".

#### 3. How do I restore my Router's configuration to its factory default settings?

If your router does not work properly, you can reset it and then configure it again. With the Router powered on, press and hold the WPS/RESET button on the rear panel for approximately 8 seconds before releasing it.

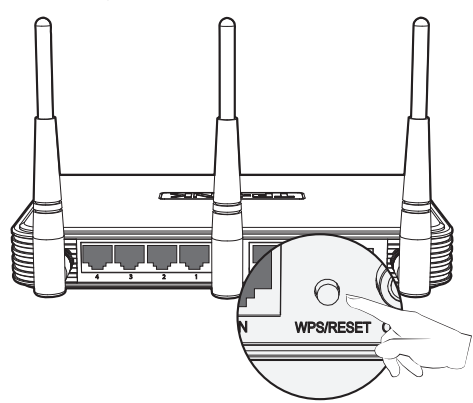

### 4. What can I do if I forget my password?

- For default wireless password: 1) Please refer to the "Wireless Password/PIN" labeled on the bottom of the Router.
- 2) For the web management page password: Reset the router first and then use the default user name and password: admin, admin.

#### ss the Technical Support page.

Or access the website : http://www.tp-link.com/en/support/faq

| • | Open ports for Game Console                  | FAQ ID: 72  |
|---|----------------------------------------------|-------------|
| • | Set up Bandwidth Control                     | FAQ ID: 194 |
| • | Set up Parental Control                      | FAQ ID: 350 |
| • | Set up Access Control                        | FAQ ID: 359 |
| • | Set up WDS Bridging                          | FAQ ID: 440 |
| • | Set up/Change the wireless security settings | FAQ ID: 256 |
| • | Upgrade the firmware                         | FAQ ID: 296 |
| • | Restore the factory default settings         | FAQ ID: 426 |

| Technica                                                                                                    | l Support                                                                                                    |
|----------------------------------------------------------------------------------------------------|----------------------------------------------------------------------------------------------------|
| <ul> <li>For more troubleshooting help, go to</li> </ul>                                                                                                    | o www.tp-link.com/en/support/fag                                                                                                    |
| <ul> <li>To download the latest Firmware Dr.</li> </ul>                                                                                                    | iver Utility and User Guide, go to                                                                                                    |
| http://www.tp-link.com/en/suppo                                                                                                    | rt/download/                                                                                                    |
| Eor all other technical support place                                                                                                    | e contact us by using the following details:                                                                                                    |
| Global                                                                                                    | e contact us by using the following details.                                                                                                    |
| Tel: +86 755 2650 4400<br>Fee: Depending on rate of different carriers,<br>IDD.<br>E-mail: support@tp-link.com<br>Service time: 24hrs, 7 days a week<br>Singapore                                                                                                | Australia / New Zealand<br>Tel: AU 1300 87 5465 (Depending on 1300 policy.)<br>NZ 0800 87 5465 (Toll Free)<br>E-mail: support.au@tp-link.com (Australia)<br>support.au@tp-link.com (New Zealand)<br>Service time: 24hrs, 7 days a week<br>Turkey   |
| Tel: +65 6284 0493<br>Fee: Depending on rate of different carriers.<br>E-mail: support.sg@tp-link.com<br>Service time: 24hrs, 7 days a week                                                                                                    | Tel: 0850 72 444 88 (Turkish Service)<br>Fee: Depending on rate of different carriers.<br>E-mail: support.tr@tp-link.com<br>Service time: 9:00 to 21:00, 7days a week                                                                              |
| Tel: +44 (0) 845 147 0017<br>Fee: Landline: 1p-10.5p/min, depending on<br>the time of day. Mobile: 15p-40p/min,<br>depending on your mobile network.<br>E-mail: support.uk@tp-link.com<br>Service time: 24hrs, 7days a week<br>USA / Canada                      | Switzerland<br>Tel: +41 (0) 848 800 998 (German Service)<br>E-mail: support.ch@tp-link.com<br>Fee: 4-8 Rp/min, depending on rate of different<br>time<br>Service time: Monday to Friday, 09:00 to 12:30<br>and 13:30 to 18:00.GMT+1 or GMT+2 (DST) |
| Toll Free: +1 866 225 8139<br>E-mail: support.usa@tp-link.com(USA)<br>support.usa@tp-link.com(Canada)<br>Service time: 24hrs, 7days a week<br>Malawsia                                                                                                    | Brazil<br>Toll Free: 0800 608 9799 (Portuguese Service)<br>E-mail: suporte.br@tp-link.com<br>Service time: Monday to Friday, 9:00 to 20:00;<br>Saturday, 9:00 to 15:00                                                                             |
| Toll Free: 1300 88 875 465                                                                                                    | Poland                                                                                                    |
| Terree: 1900 as 05 40 John Service time: 24hrs, 7days a week<br>Ukraine<br>Tel: 0 800 505 508<br>Fee: Free for Landline; Mobile: Depending on<br>rate of different carriers                                                                                      | Tel: +48 (0) 801 080 618<br>+48 223 606 363 (if calls from mobile phone)<br>Fee: Depending on rate of different carriers.<br>E-mail: support.pl@tp-link.com<br>Service time: Monday to Friday 9:00 to 17:00<br>GMT+1 or GMT+2 (DST)                |
| E-mail: support.ua@tp-Ink.com<br>Service time: Monday to Friday 10:00 to 22:00<br>Italy<br>Tel: +39 023 051 9020<br>Fee: Depending on rate of different carriers.<br>E-mail: support.i@to-link.com                                                               | Tel: 0820 800 860 (French service)<br>Email: support.fr @tp-link.com<br>Fee: 0.118 EUR/min from France<br>Service time: Monday to Friday, 9:00 to 18:00<br>*Except French Bank holidays                                                            |
| Service time: Monday to Friday,<br>09:00 to 13:00; 14:00 to 18:00<br>Germany / Austria<br>Tel: +49 1805 875 465 (German Service)<br>+49 1805 TPLINK<br>403 870 870 300                                                                                           | Indonesia<br>Tel: (+62)021 6386 1936<br>Fee: Depending on rate of different carriers.<br>E-mail: support.id@tp-link.com<br>Service time: Sunday to Friday, 09:00 to<br>12:00, 13:00 to 18:00 *Except public holidays                               |
| Fee: Landline from Germany: 0.14EUR/min.<br>Landline from Austria: 0.20EUR/min.<br>E-mail: support.de@tp-link.com<br>Service Time: Monday to Friday, 09:00 to<br>12:30 and 13:30 to 18:00. GMT+1 or GMT+2<br>(DST in Germany)<br>* Except bank holidays in Hesse | Russian Federation<br>Tel: 8 (499) 754 5560 (Moscow NO.)<br>8 (800) 250 5560 (Toll-free within RF)<br>E-mail: support.ru@tp-link.com<br>Service time: From 9:00 to 21:00 (Moscow time)<br>*Except weekends and holidays in RF                      |